# การติดตั้ง VPN ด้วย FortiClient VPN บน IOS

#### 1. การกำหนดค่าเริ่มต้น

1.1 ค้นหา FortiClient VPN บน App Store จากนั้นทำการดาวน์โหลด FortiClient VPN

| 13:27                                                     |                                          | •II 5G (419)             |
|-----------------------------------------------------------|------------------------------------------|--------------------------|
| < Search                                                  | FortiClier<br>Utilities                  | nt VPN                   |
|                                                           | Get                                      | Ċ                        |
| 14 RATINGS<br>3.5<br>★★★☆☆                                | AGE<br><b>4+</b><br>Years Old            | CATEGORY DEV             |
| 10:58<br>< Settings                                       | . II ? W                                 | 10:58<br>• Settings      |
| UPGRADE TO THE FULL V<br>ADDITIONAL FEATURES A<br>SUPPORT | ERSION TO ACCESS<br>ND RECEIVE TECHNICAL | Documentation            |
| Connections<br>VPN                                        | select connection >                      | Terms and Conditi        |
| Status                                                    |                                          | <b>F:::RT</b><br>6.2.1.0 |
| Today Game                                                | es Apps                                  | Arcade Q<br>Search       |

1.2 หลังจากดาวน์โหลดเสร็จ กด Open เพื่อเปิดแอปพลิเคชัน

| 13:27                                                       |                                         | . <b>11</b> 5G (413)       |        |
|-------------------------------------------------------------|-----------------------------------------|----------------------------|--------|
| < Search                                                    | FortiClier<br>Utilities                 | nt VPN                     |        |
|                                                             | Open                                    | Û                          | 8      |
| 14 RATINGS<br>3.5<br>★★★☆☆                                  | AGE<br><b>4+</b><br>Years Old           | CATEGORY DE<br>Utilities F | orti   |
| 10:58<br>Settings                                           | . III 🗢 👀                               | 10:58<br>◀ Settings        |        |
| VPN                                                         |                                         | About                      |        |
| UPGRADE TO THE FULL VE<br>ADDITIONAL FEATURES AN<br>SUPPORT | RSION TO ACCESS<br>ID RECEIVE TECHNICAL | Documentation              |        |
| Connections                                                 | select connection >                     | Terms and Condi            | itions |
| VPN                                                         |                                         |                            |        |
| Status                                                      |                                         | FUR                        | TIDE   |
|                                                             |                                         | 6.2.1                      | .0318  |
| Today Games                                                 | s Apps                                  | Arcade Q<br>Search         |        |

 1.3 หลังจากเปิดแอปพลิเคชันขึ้นมา ตัวแอปจะแสดงกล่องข้อความขออนุญาตเพิ่มการกำหนดค่า VPN ให้ทำการ กด Allow หรืออนุญาต

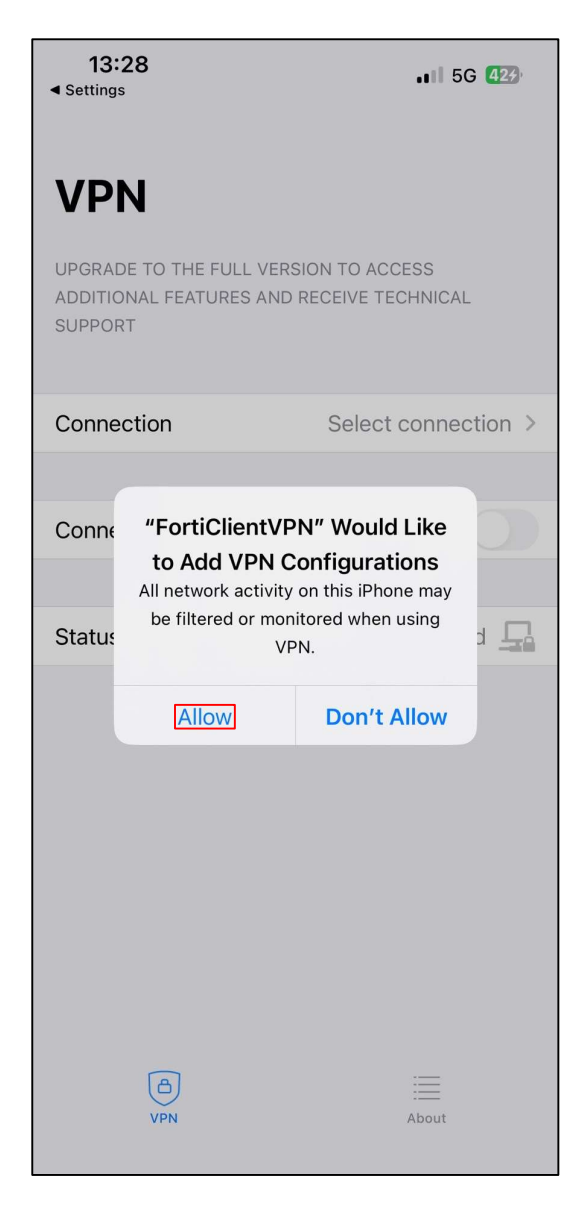

#### 1.4 ใส่รหัสผ่าน

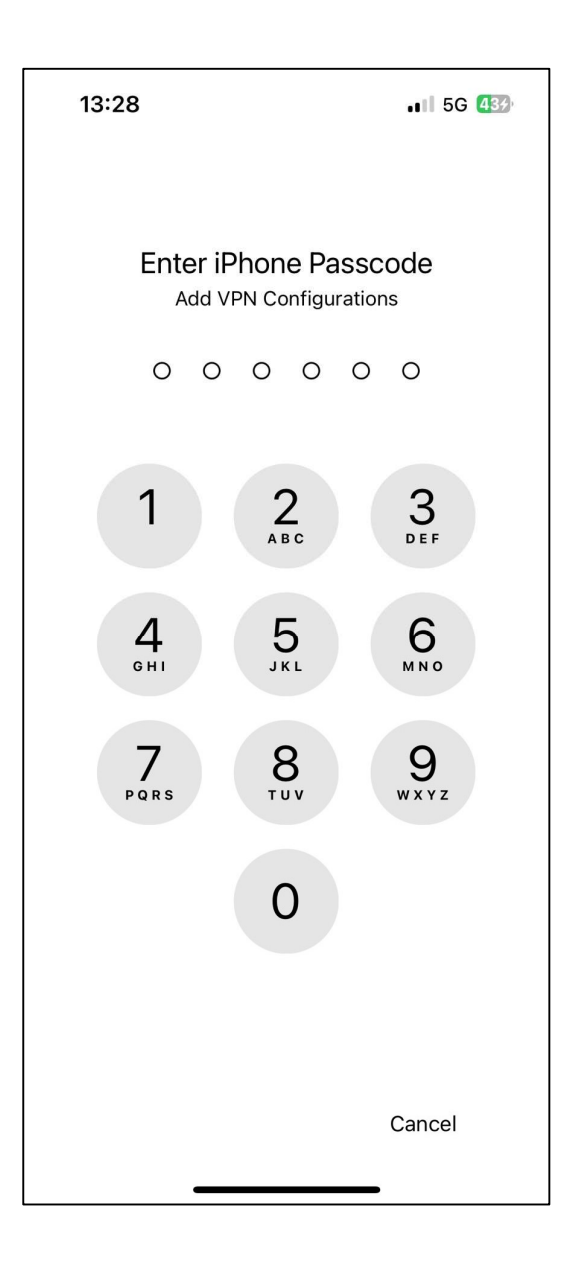

#### 2. การเชื่อมต่อ VPN Server

2.1 ในหน้าแรกหลังจากอนุญาตการกำหนดค่า VPN ให้ทำการกดที่ช่อง Connection

| 13:28                                                                           | .II 5G 439                       |
|---------------------------------------------------------------------------------|----------------------------------|
| <b>VPN</b><br>UPGRADE TO THE FULL VERSI<br>ADDITIONAL FEATURES AND R<br>SUPPORT | ON TO ACCESS<br>ECEIVE TECHNICAL |
| Connection                                                                      | Select connection >              |
|                                                                                 |                                  |
| Connect                                                                         |                                  |
|                                                                                 |                                  |
| Status                                                                          | Disconnected                     |
| (A)<br>VPN                                                                      | iiii<br>About                    |

2.2 กด Add Configuration

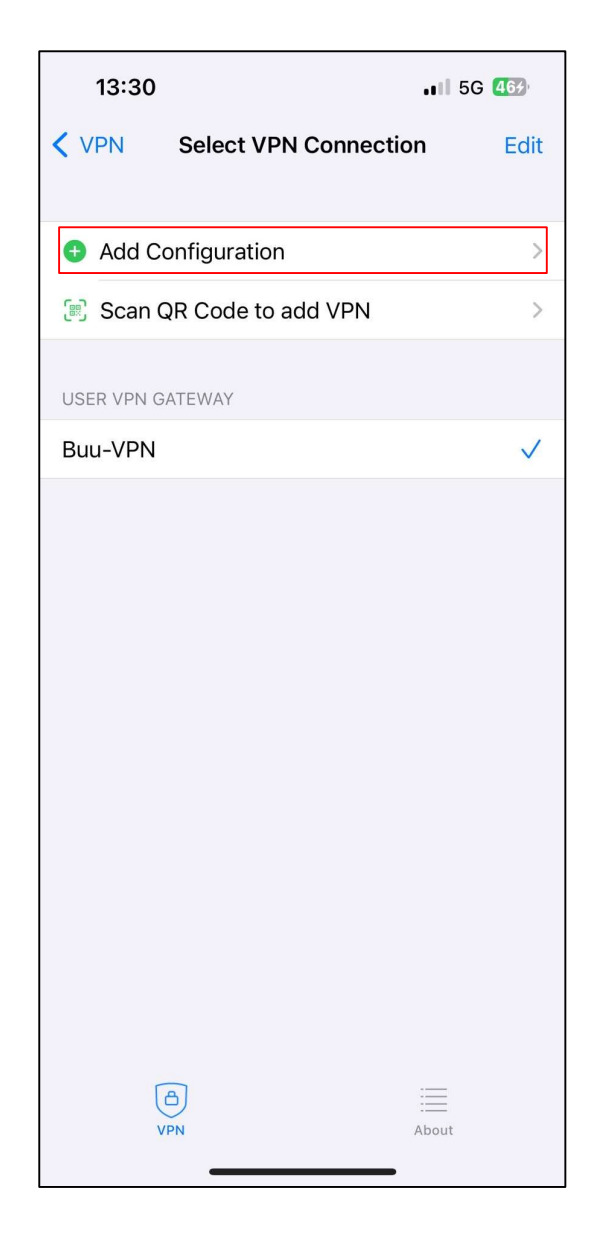

#### 2.3 ในหน้า Add/Edit VPN ให้ตั้งค่าดังนี้

- 1. Secure Protocol : เลือกแบบ SSL-VPN
- 2. Connection Name : Buu-VPN (หรือตั้งค่าตามต้องการ)
- 3. Server Address : ssl-vpn.buu.ac.th
- 4. Port : 433

กด Save

| 13:30              |                 | •II 5G 453     |
|--------------------|-----------------|----------------|
| K Back             | Buu-VPN         | Save           |
| VPN ACCOUNT INFOR  | RMATION         |                |
| Secure Protocol    |                 | SSLVPN ≎       |
| Name               |                 | Buu-VPN        |
| Server Address     | https://ssl-vpn | .buu.ac.th:443 |
| Add Server Addre   | SS              | G              |
| SSO                |                 |                |
| Port               |                 | 443            |
| CLIENT CERTIFICATE |                 |                |
| Use Certificate    |                 |                |
| CREDENTIALS        |                 |                |
| Username           |                 | Optional       |
| (C)<br>VPN         |                 | iiiii<br>About |

2.4 จากนั้นกดเลือกที่ Buu-VPN (หรือตามที่ตั้งค่า)

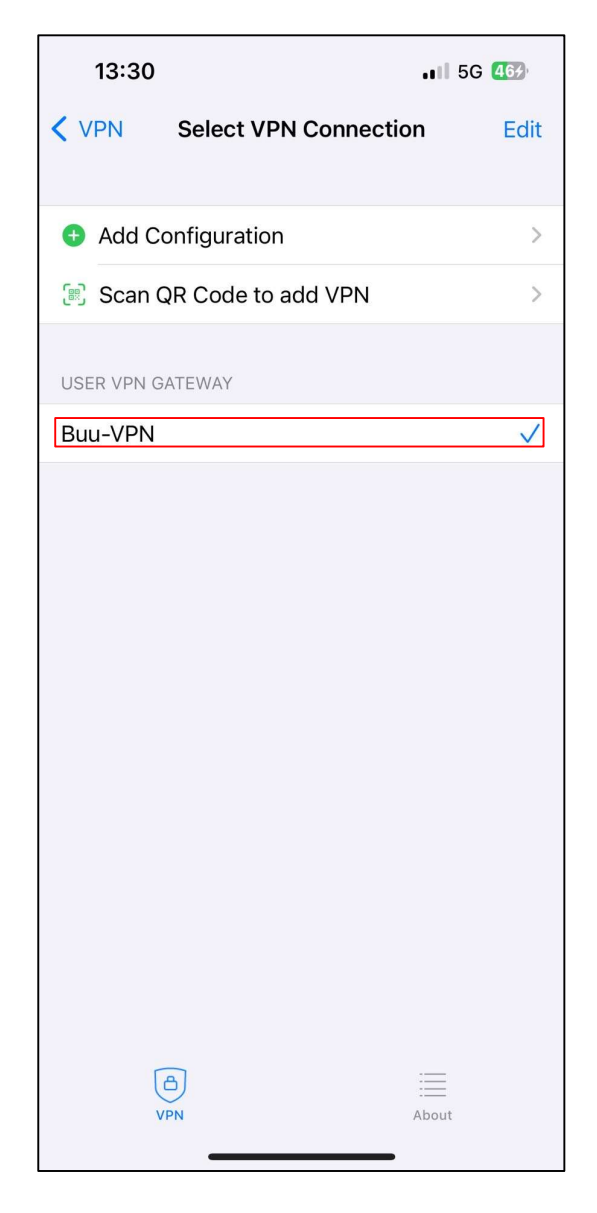

2.5 กดปุ่มเปิดที่ช่อง Connect เพื่อทำการเชื่อมต่อ VPN

| 13:31                                                                                                    | . 1 5G 473   |
|----------------------------------------------------------------------------------------------------|--------------|
| <b>VPN</b><br>UPGRADE TO THE FULL VERSION TO ACCESS<br>ADDITIONAL FEATURES AND RECEIVE TECHNICAL<br>SUPPORT |              |
| Connection                                                                                                  | Buu-VPN >    |
| Connect                                                                                                    |              |
| Save password                                                                                               |              |
| 0                                                                                                    |              |
| Status                                                                                                    | Disconnected |
| (A)<br>VPN                                                                                                  | About        |

2.6 จากนั้นแอปพลิเคชันจะแสดงผลให้ Login เพื่อเชื่อมต่อ VPN ด้วย Username Password

- หากเป็นนิสิตใส่รหัสนิสิตของตัวเองในช่อง Username และใส่รหัสผ่านในช่อง Password
- หากเป็นอาจารย์หรือบุลคากรใส่ Username ของตัวเองในช่อง Username และใส่รหัสผ่านในช่อง
  Password

กด OK

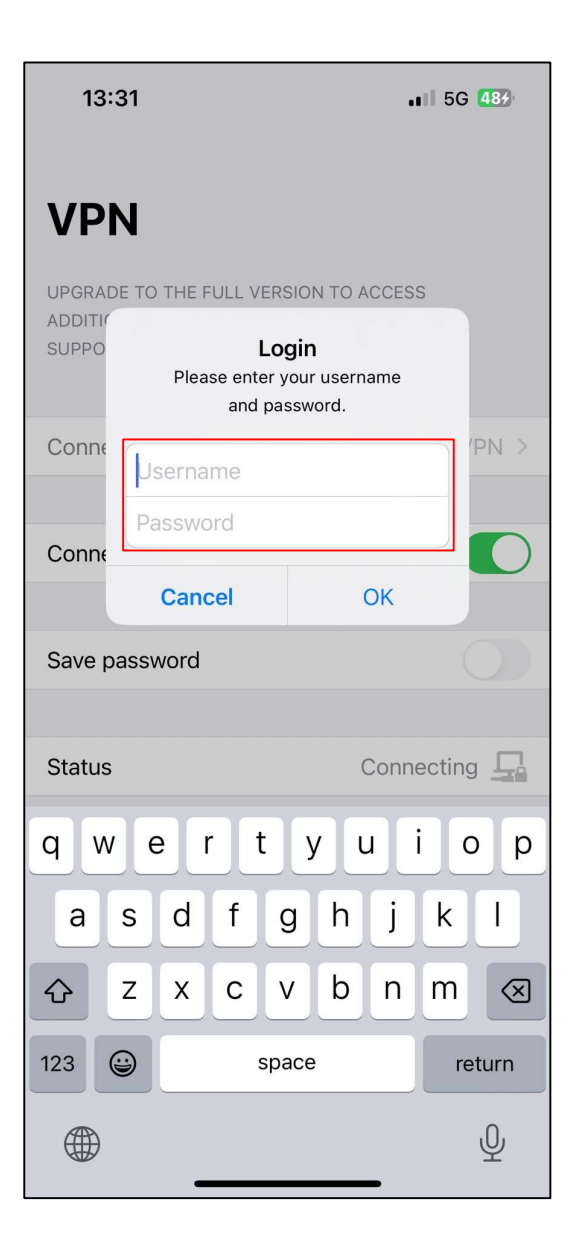

## 2.7 หาก Login สำเร็จ แอปพลิเคชั่นจะแสดง IP Address ที่ได้รับ

| 13:31                                                                                                    | <b></b> 5G 483 |
|----------------------------------------------------------------------------------------------------|----------------|
| <b>VPN</b><br>UPGRADE TO THE FULL VERSION TO ACCESS<br>ADDITIONAL FEATURES AND RECEIVE TECHNICAL<br>SUPPORT |                |
| Connection                                                                                                  | Buu-VPN >      |
|                                                                                                    |                |
| Connect                                                                                                    |                |
|                                                                                                    |                |
| Save password                                                                                               |                |
|                                                                                                    |                |
| Status                                                                                                    | Connected 🖵    |
| Address                                                                                                    | 10.70.129.11   |
| Account                                                                                                    |                |
| Connect Time                                                                                                | 00:00:04       |
| Sent                                                                                                    | 595            |
| Received                                                                                                    | 128            |
| VPN                                                                                                    | About          |

### 3. การยกเลิกการเชื่อมต่อ VPN

เมื่อใช้งานเสร็จสามารถยกเลิกการเชื่อมต่อ VPN ได้ โดยการกดปุ่มปิดที่ช่อง Connect

| 13:31                                                                                                    | .∎I 5G 483   |
|----------------------------------------------------------------------------------------------------|--------------|
| <b>VPN</b><br>UPGRADE TO THE FULL VERSION TO ACCESS<br>ADDITIONAL FEATURES AND RECEIVE TECHNICAL<br>SUPPORT |              |
| Connection                                                                                                  | Buu-VPN >    |
| Connect                                                                                                    |              |
| Save password                                                                                               |              |
|                                                                                                    | _            |
| Status                                                                                                    | Connected 🖵  |
| Address                                                                                                    | 10.70.129.11 |
| Account                                                                                                    |              |
| Connect Time                                                                                                | 00:00:04     |
| Sent                                                                                                    | 595          |
| Received                                                                                                    | 128          |
| (A)<br>VPN                                                                                                  | About        |